### Tutorial of Event Display (SERENA)

Jiang Zhu, Zhengyun You, Yumei Zhang Sun Yat-sen University JUNO Physics and Software Workshop@WHU

X22000

May 14<sup>th</sup> , 2018

# Outline

- Quick Start
- View Control
- GUI and Display Setting

### Quick Start

### A quick tutorial

### Script to run the tutorial

\$JUNOTOP/offline/Examples/Tutorial/share/tut\_vis.sh
A script to run the chain job of simulation-calibration-reconstruction-eventdisplay

### **Command to run event display in offline**

\$ serena.exe

### Quick Start

Input the data

### **Command to run event display in offline**

\$ serena.exe

### **Files needed to run SERENA**

sample\_detsim.root for geometry and simulation

sample\_calib.root for calibration
sample\_rec.root for reconstruction (optional)
sample\_detsim\_user.root for optical photon path (optional)

#### **Argument to use self- defined directory**

| <pre>geom =sample_detsim.root</pre>         |
|---------------------------------------------|
| <pre>sim =sample_detsim.root</pre>          |
| <pre>calib=sample_calib.root</pre>          |
| <pre>rec =sample_rec.root</pre>             |
| <pre>simus=sample_detsim_user_op.root</pre> |

## **View Control**

#### Control the Camera

# Hold mouse left key and then drag.

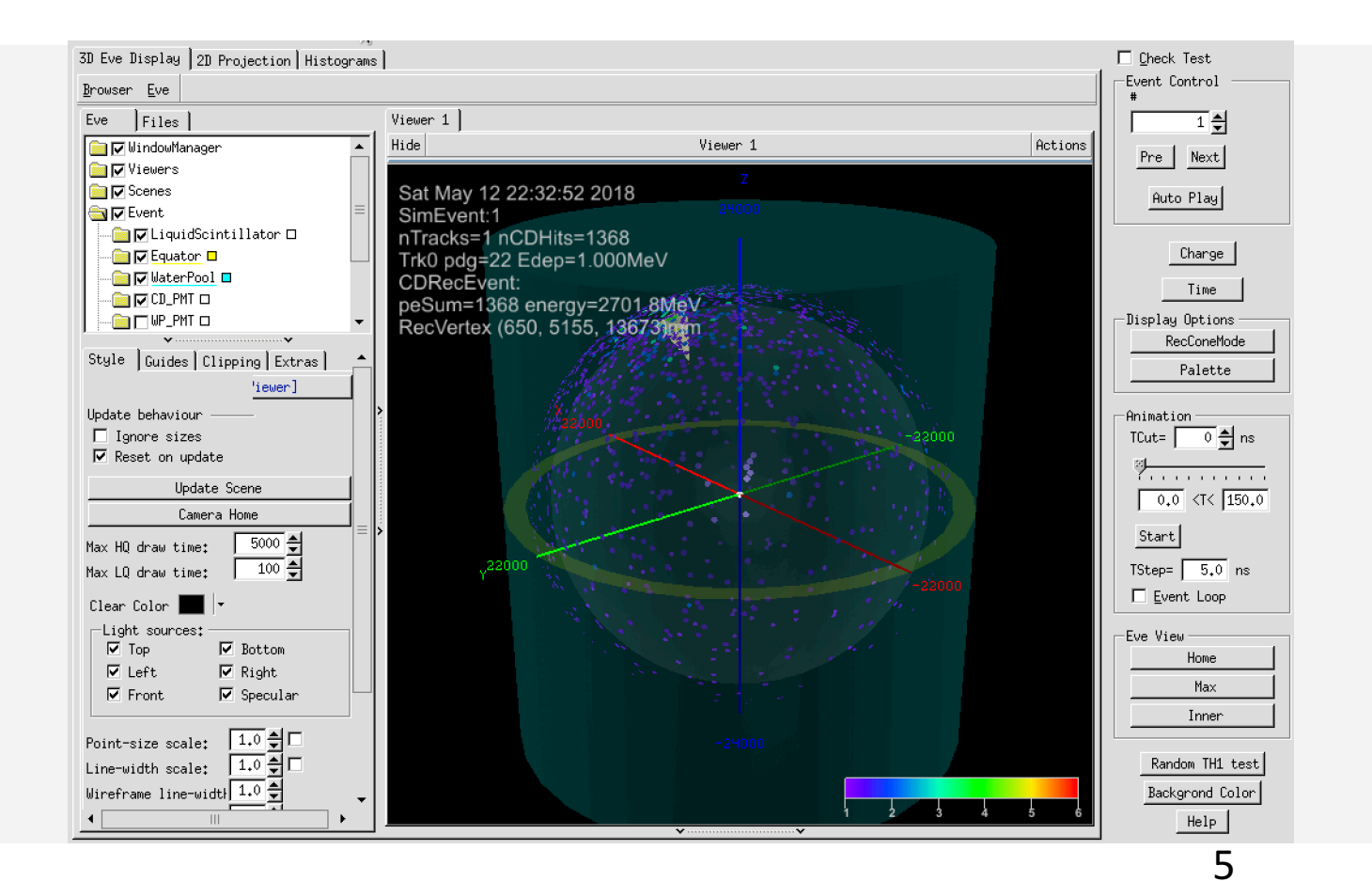

# View Control

#### **Control the Camera**

# Hold mouse right key and then drag

or use the mouse scroll to zoom in/out

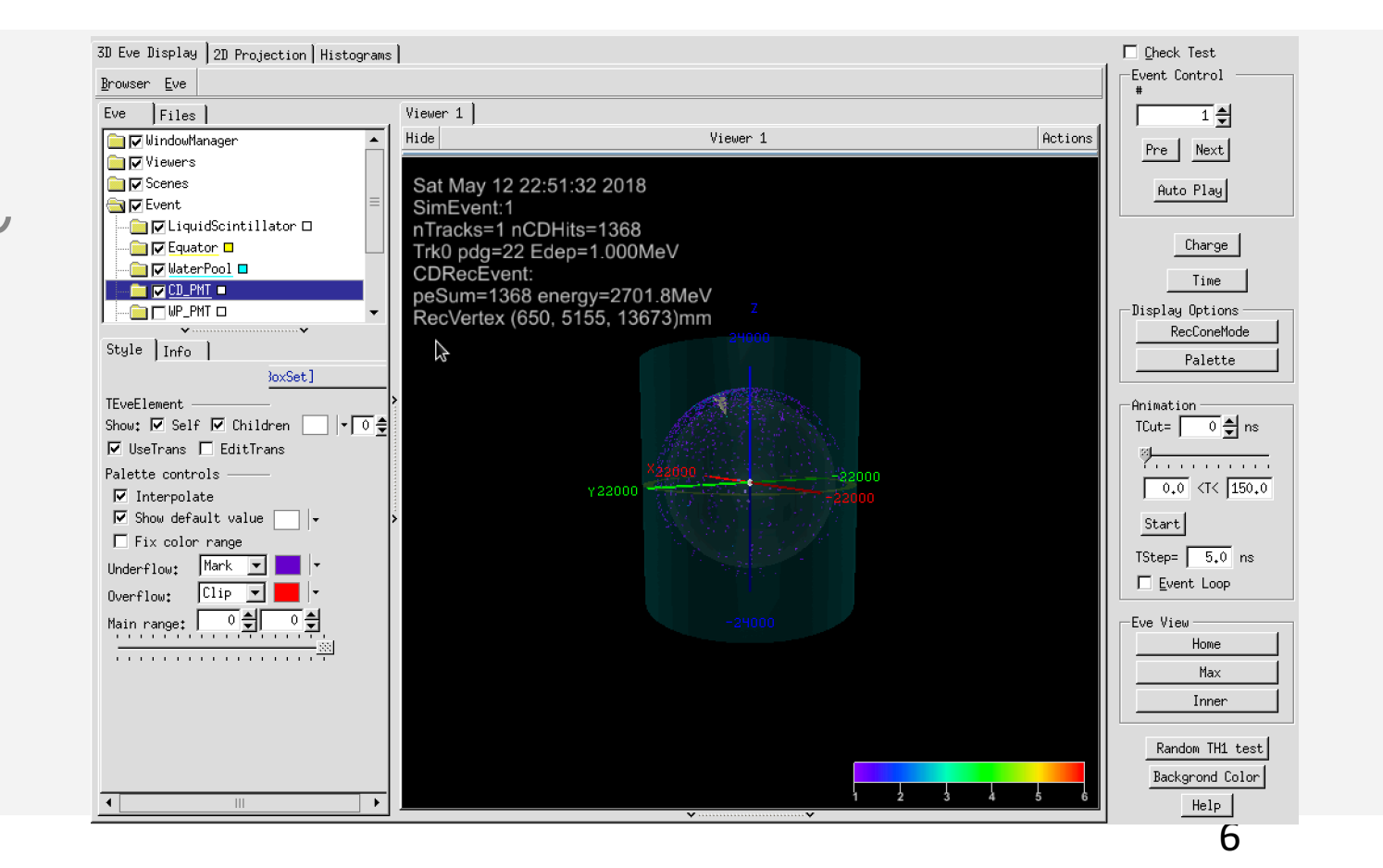

## **View Control**

#### Control the Camera

### Hold mouse middle key and then drag to shift the

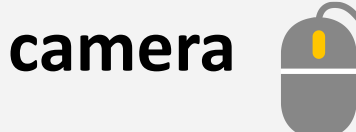

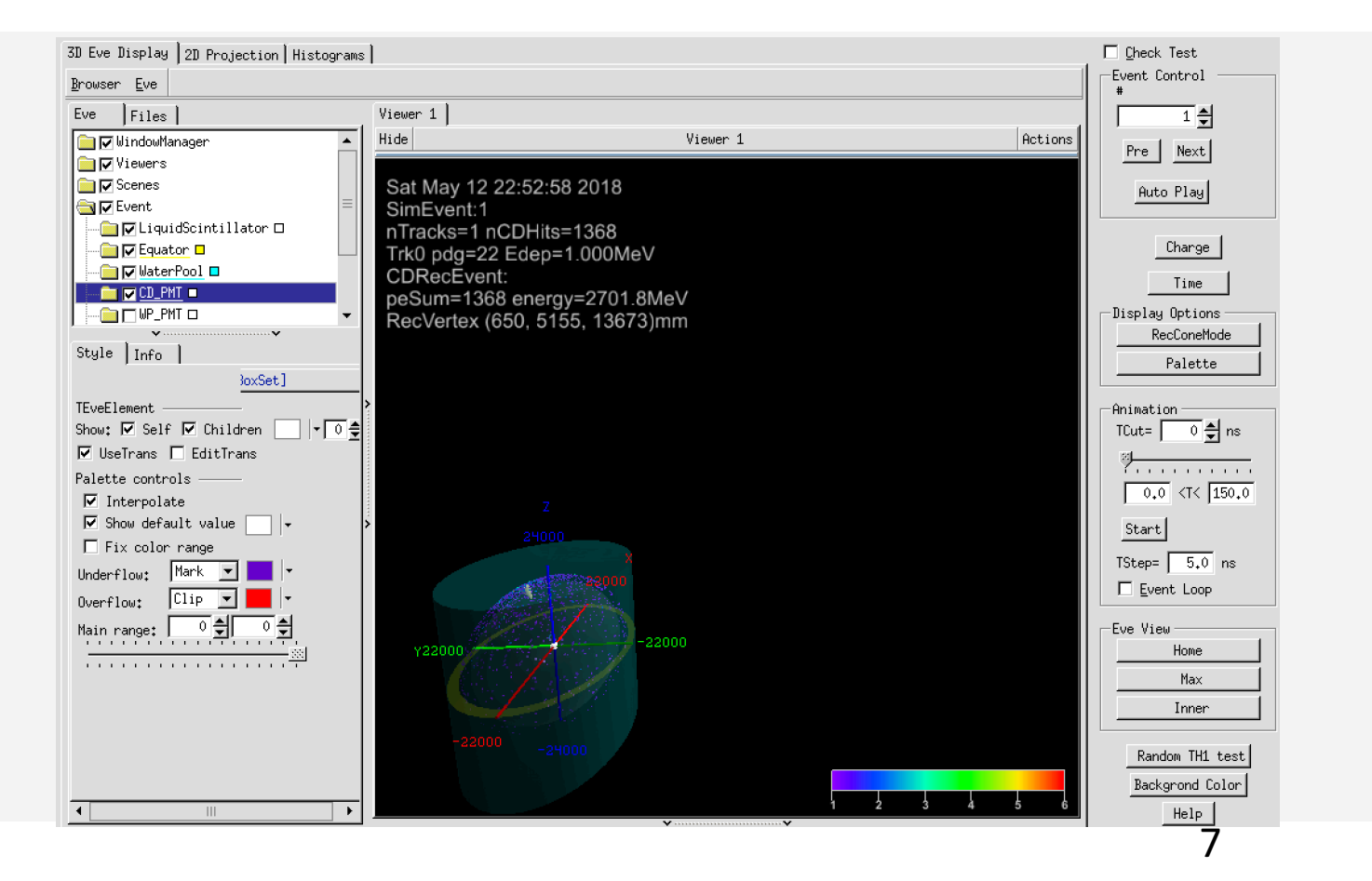

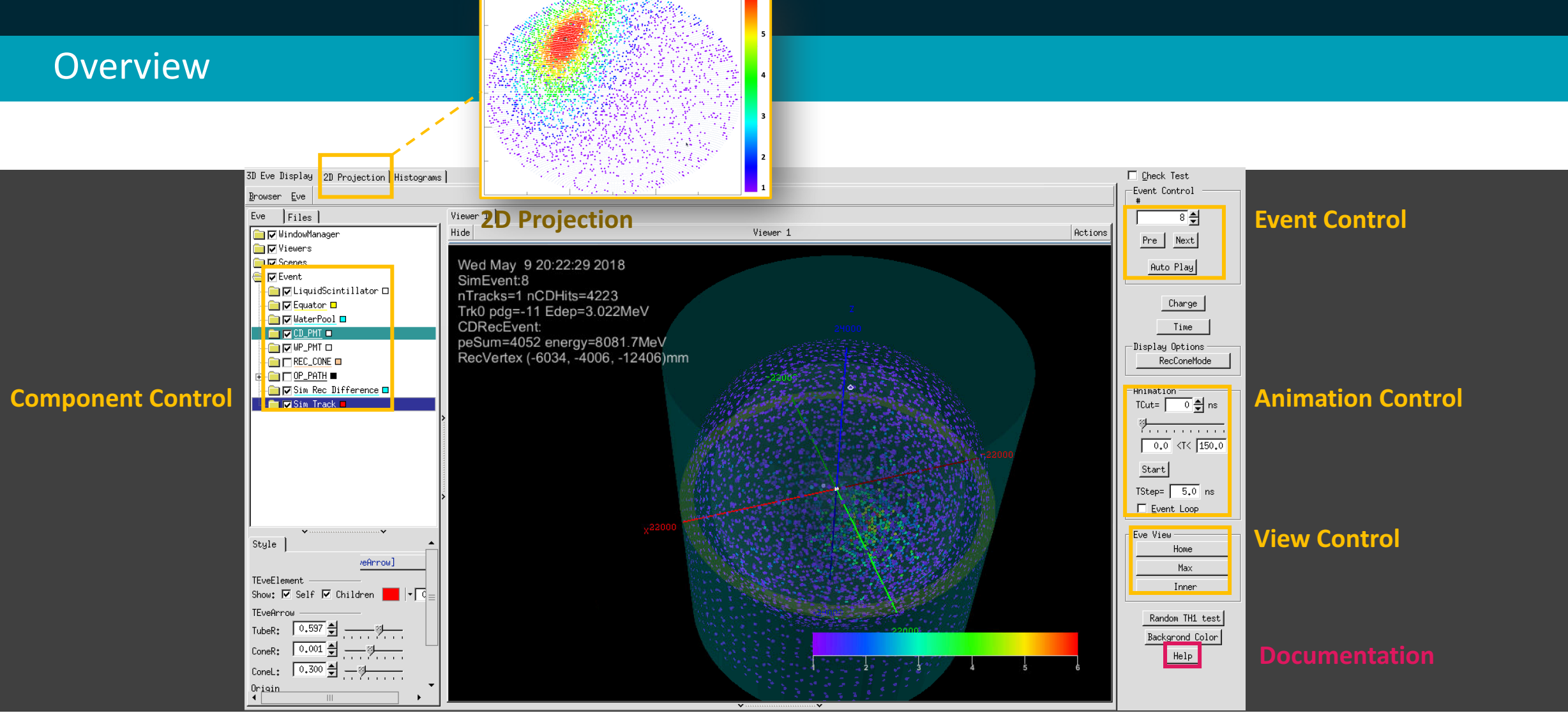

### Things on the left

#### **Component Control**

Switch of each part in the 3d space

#### **Component Property**

Property corresponding to the selected objects in the Component Control windows

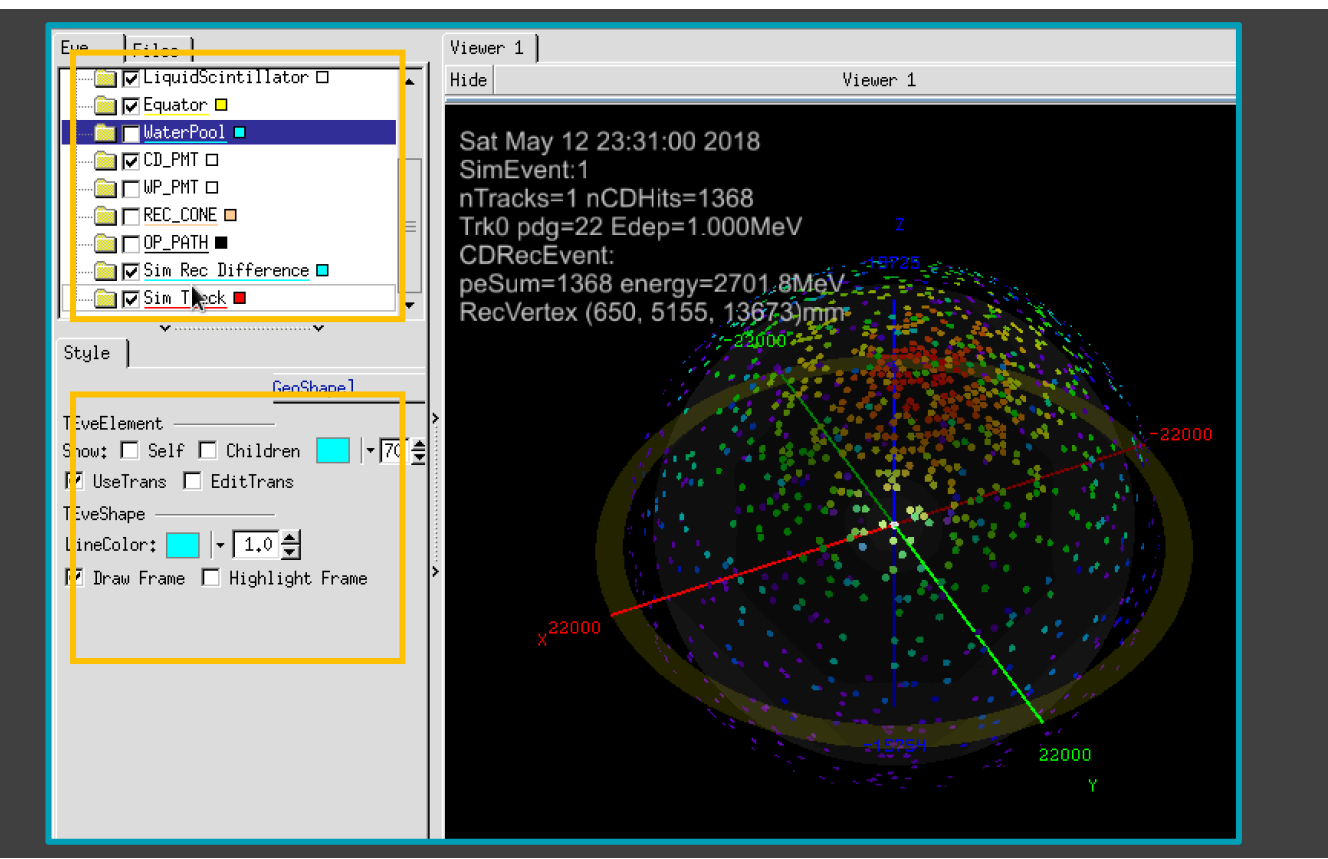

#### Things on the right

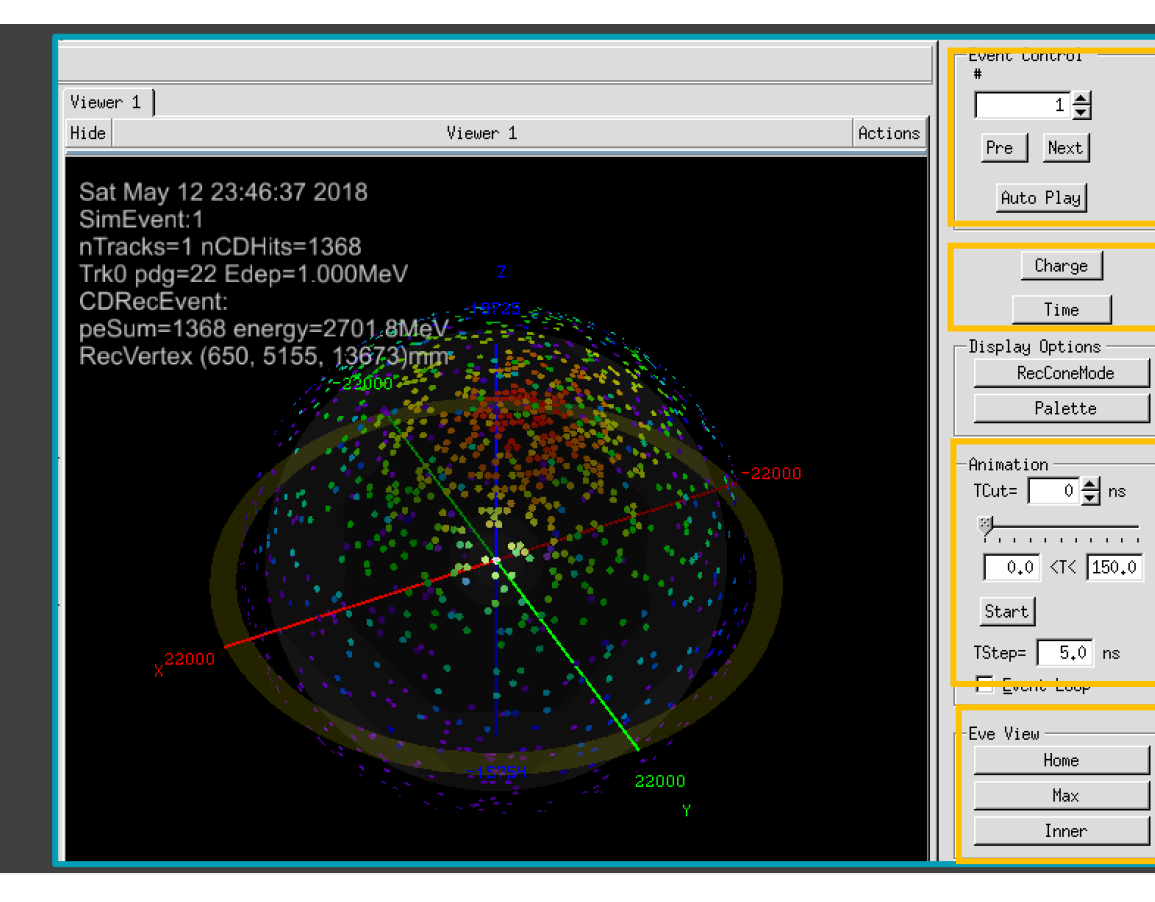

**Event Control** Input the event number or click the button can change the displayed event

#### Distribution

**Change** shows the distribution of nPE of each PMT. **Time** shows the first hit time of each PMT.

#### Animation

Tcut is the showing time when animating. Tstep is the total time of animation. Time windows can be modified.

Home can be used to reset camera view.Max will set the camera to perspective view.Inner moves the camera into the acrylic ball.

#### Things on the right

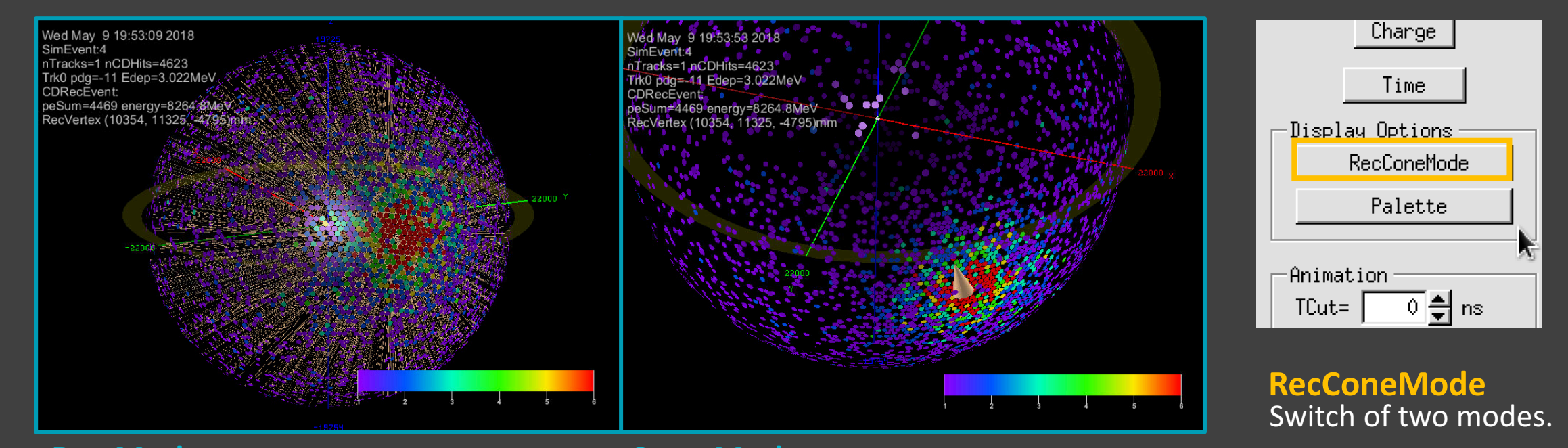

Ray Mode Line connecting PMTs and the rec point **Cone Mode** Cone covering the hits-dense area

#### Find the rec point

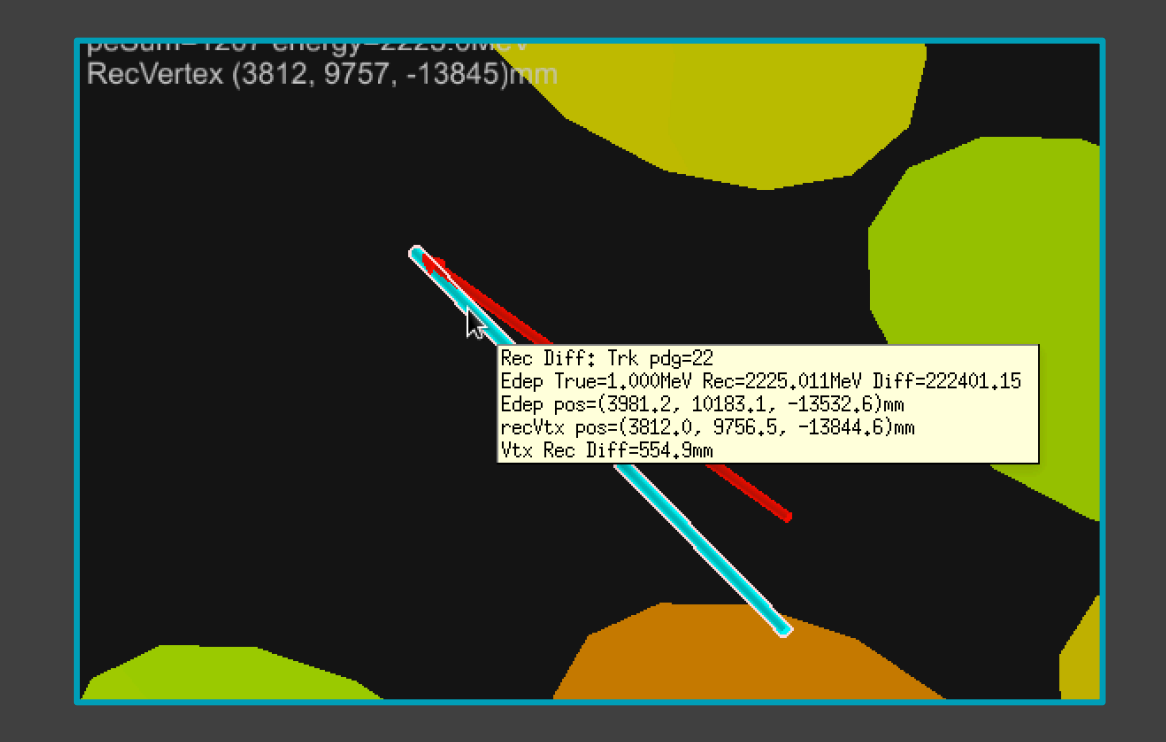

### **Vertexes Comparison**

Zoom in to find the reconstruction point, deposition point and initial point. **Red** line is the distance from the initial point to the

deposition point.

**Blue** line shows the different between edep and rec.

#### Extra module

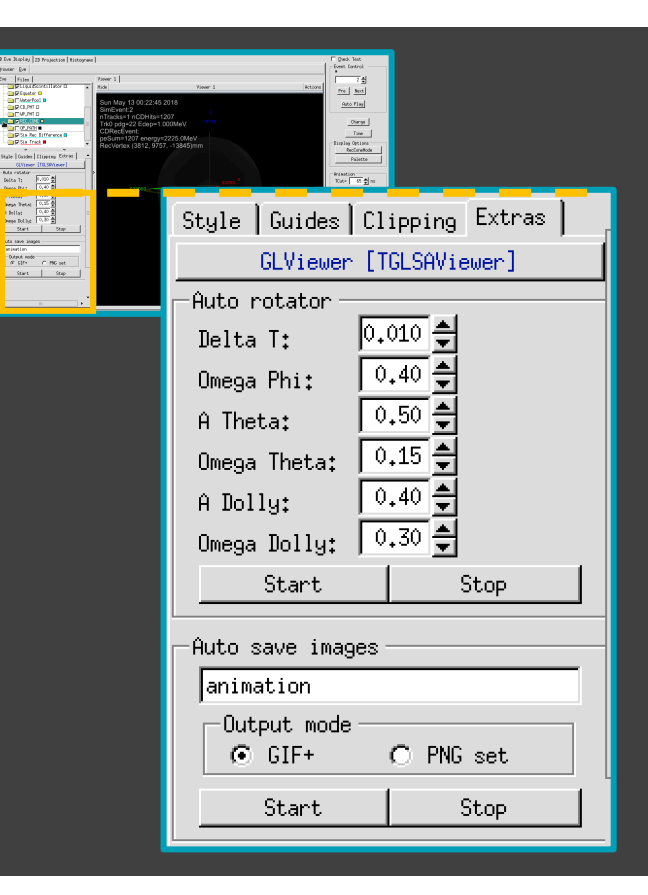

#### Viewer's option

Including the light source, rotation center, axes, clipping and so on.

Double clicking in free space can open this windows.

#### Output module In the Extras tab, a auto rot

In the Extras tab, a auto rotation can be set up. And users can output the movement as gif image.

### **Optical Photon Path**

Get photon tracks in event display

#### Add argument in the tut\_detsim.py

Add --anamgr-photon-tracking for tut\_detsim.py Add a soft link sample\_detsim\_user\_op.root to sample\_detsim\_user.root

python tut\_detsim.py ---anamgr-photon-tracking

ln -sf sample\_detsim\_user.root sample\_detsim\_user\_op.root

Run the serena.exe

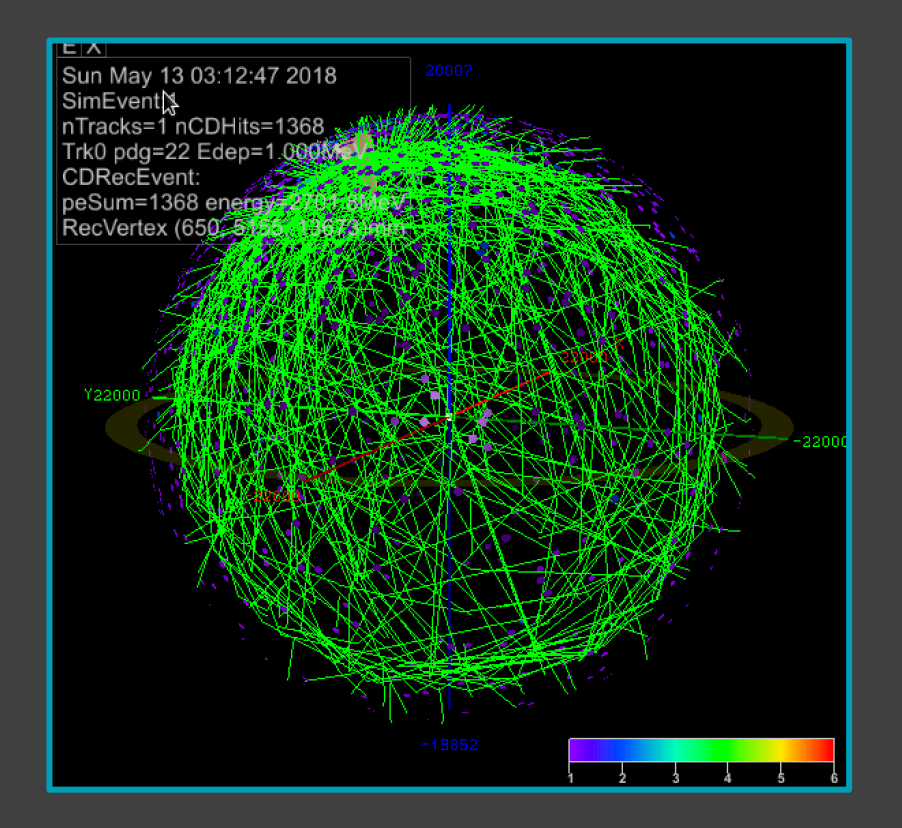

# Thank you.